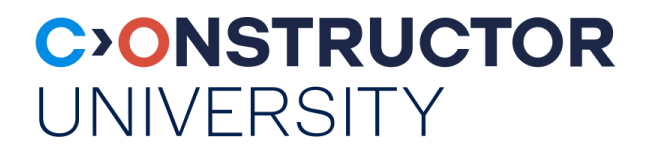

# How to Register for Modules/Courses

This is intended for undergraduate firstyear students – but the same general principles apply to all students at Constructor University!

> <u>constructor.</u> <u>university</u>

### **Course Registration: General Information**

- 1. First, identify which modules you need and want to take! Depending on your study program, you will have some mandatory modules and some mandatory electives. Typically, a first-year student should be taking 5 modules in their first semester: three CHOICE modules, one Methods/Skills module and one Language or Humanities module. Check the study program handbook for your study program on the website and talk to your academic advisor to find out which modules to take.
- 2. Register for your modules/courses via campusnet (see following slides)
- **3.** Each module contains one or more module components ("courses"). Make sure to register for all the components of a module, not just for the module itself!
- 4. Registration is open for a **regular registration period** and later re-opens for the **drop/add period** each semester. Use the regular registration period to register and then use the drop/add period to make changes to your registrations if necessary. Note that some modules/module components may have different drop/add periods or none at all!
- 5. Details on the dates and additional information are sent out in an **information e-mail** to the students when registration begins. You can also check the dates for the semester in the **Academic Calendar** on the Constructor University website.

### How to Register for your Modules

- Log into Campusnet with your credentials

- From the startpage, click on "Courses"

| C>ONSTRUCT<br>UNIVERSITY |                   | Application Overview        |           | My Data | Courses Course Cata | alogue Academic | Results Student | Jobs Searches |          |    |
|--------------------------|-------------------|-----------------------------|-----------|---------|---------------------|-----------------|-----------------|---------------|----------|----|
| mission Evaluations      |                   |                             |           |         |                     |                 |                 |               |          |    |
| plication Overview       |                   |                             |           |         |                     |                 |                 |               |          |    |
| Advisees                 | Name: Ludmilla Te | est on: 21.06.2023 on: 13:4 | 15        |         |                     |                 |                 |               |          |    |
| Advisor's Approval       | Welcome           | udmilla Testl               |           |         | -                   |                 |                 |               |          |    |
| y Courses                | Welcome, L        | autilità l'est.             |           |         |                     |                 |                 |               |          |    |
| y Course Schedule        |                   |                             |           |         |                     |                 |                 |               |          |    |
| y Job Postings           | Activition for    | - 21 06 2022                |           |         |                     |                 |                 |               |          |    |
| y Modules                | Activities for    | . 21.00.2023                |           |         |                     |                 |                 |               |          |    |
| y Registration Status    | Today's Events:   |                             |           |         |                     |                 |                 |               |          |    |
| y Student Staff          |                   |                             |           |         |                     |                 |                 | •             | Schedule |    |
| ly Timesheets            | There are no app  | oointments scheduled!       |           |         |                     |                 |                 |               |          |    |
| y Requests               | Evaluations resu  | ilte:                       |           |         |                     |                 |                 |               |          |    |
|                          | Name              |                             | Evaluated |         | Instructors         |                 | То              |               |          |    |
|                          | 999999 TEST       |                             | 0/1       |         | Ludmilla Prod Test  |                 | 07.12           | .2012         |          |    |
|                          | Incoming messa    | ges:                        |           |         |                     |                 |                 |               |          | Î. |
|                          |                   |                             |           |         |                     |                 |                 |               |          |    |

#### Click on "Course Registration" and then on "Register for Courses"

| <b>ONSTRUC</b>                           | TOR                       | fr<br>Home                        | fr<br>Application Over              | view Dashbox                                                            | nd My Data | Courses                              | Course Catalogue | Academic Results | Student Jobs | <b>∏</b> ¢<br>Searches |                            |   |       |
|------------------------------------------|---------------------------|-----------------------------------|-------------------------------------|-------------------------------------------------------------------------|------------|--------------------------------------|------------------|------------------|--------------|------------------------|----------------------------|---|-------|
| a Registration                           | 4                         |                                   |                                     |                                                                         |            |                                      |                  |                  |              |                        |                            | ю | g out |
| urses                                    | Nameriu                   | doubles Toost e                   | au 21 05 2022 anu                   | 19.45                                                                   |            |                                      |                  |                  |              |                        |                            |   |       |
| dules                                    | wanne, cu                 | unnia iest o                      | L 21.00.2023 UIL                    | 13.40                                                                   |            |                                      |                  |                  |              |                        |                            |   |       |
|                                          |                           |                                   |                                     |                                                                         |            |                                      |                  |                  |              |                        |                            |   |       |
| Schedule                                 | Cours                     | es                                |                                     |                                                                         |            |                                      |                  |                  |              |                        |                            |   |       |
| e Schedule<br>Evaluation                 | Cours                     | es                                |                                     |                                                                         |            |                                      |                  |                  |              |                        |                            |   |       |
| e Schedule<br>e Evaluation<br>g Overview | Cours<br>Search o         | es<br>riteria                     |                                     |                                                                         |            |                                      |                  |                  |              |                        | Search                     |   |       |
| e Schedule<br>e Evaluation<br>g Overview | Cours<br>Search o         | es<br>riteria                     | Dat                                 | e from 21.05.2023                                                       |            | DD.MM.YYYYY                          | 1                |                  |              | ,                      | <ul> <li>Search</li> </ul> |   |       |
| e Schedule<br>e Evaluation<br>g Overview | Cours<br>Search c         | es<br>riteria                     | Dat                                 | e from 21.05.2023                                                       |            | (DD.MM.YYYY)<br>(DD.MM.YYYY)         |                  |                  |              | ,                      | <ul> <li>Search</li> </ul> |   |       |
| e Schedule<br>e Evaluation<br>g Overview | Search of Bremen          | es<br>riteria                     | Dat                                 | e from 21.06.2023<br>late to 28.06.2023                                 |            | (DD.MM.YYYYY)<br>(DD.MM.YYYYY)       | 1.<br>1.         |                  |              | ,                      | <ul> <li>Search</li> </ul> |   |       |
| e Schedule<br>e Evaluation<br>g Overview | Search o<br>Bremen        | es<br>riteria                     | Dat<br>Course n                     | e from 21.06.2023<br>Late to 28.06.2023                                 |            | (DD.MM.YYYY)<br>(DD.MM.YYYY)         | ).<br>(.         |                  |              | ,                      | <ul> <li>Search</li> </ul> |   |       |
| e Schedule<br>• Evaluation<br>g Overview | Search of Bremen          | es<br>ritoria                     | Dat<br>Course n<br>Course course    | e from 21.06.2023<br>late to 26.06.2023<br>umber                        |            | (DD.MM.YYYY)<br>(DD.MM.YYYY)         | 0                |                  |              | ,                      | <ul> <li>Search</li> </ul> |   |       |
| e Schedule<br>Evaluation<br>g Overview   | Search of Bremen          | e S<br>riteria                    | Dat<br>Course n<br>Course           | e from 21.06.2023<br>Jate to 26.06.2023<br>umber<br>name                |            | (DD.MM.YYYY)<br>(DD.MM.YYYY)         |                  |                  |              | •                      | <ul> <li>Search</li> </ul> |   |       |
| s Schedule<br>Evaluation<br>g Overview   | Search of Bremen Appoints | es<br>riteria<br>nents<br>from to | Dat<br>Course n<br>Course<br>number | e from 21.06.2023<br>late to 28.06.2023<br>umber<br>name<br>Course name |            | (DD.MM.YYYY)<br>(DD.MM.YYYY)<br>Room |                  |                  |              | Instructor             | <ul> <li>Search</li> </ul> |   |       |

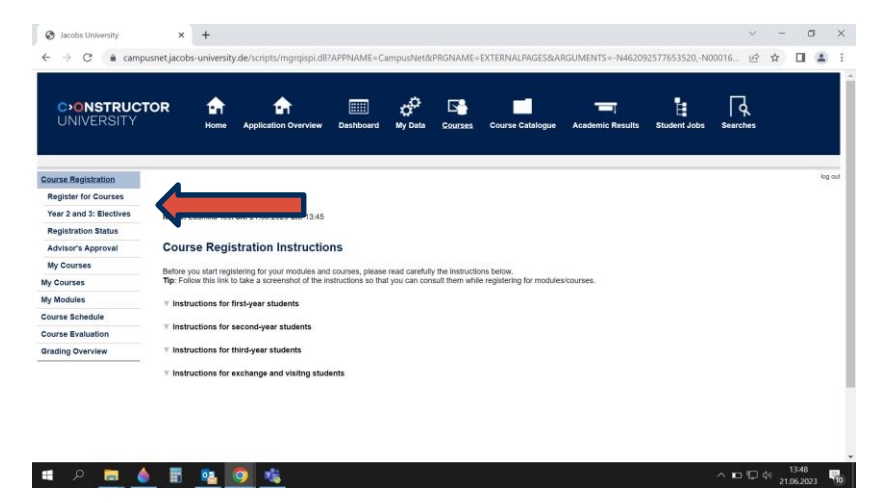

If you're a first-year student, click on "Year 1".

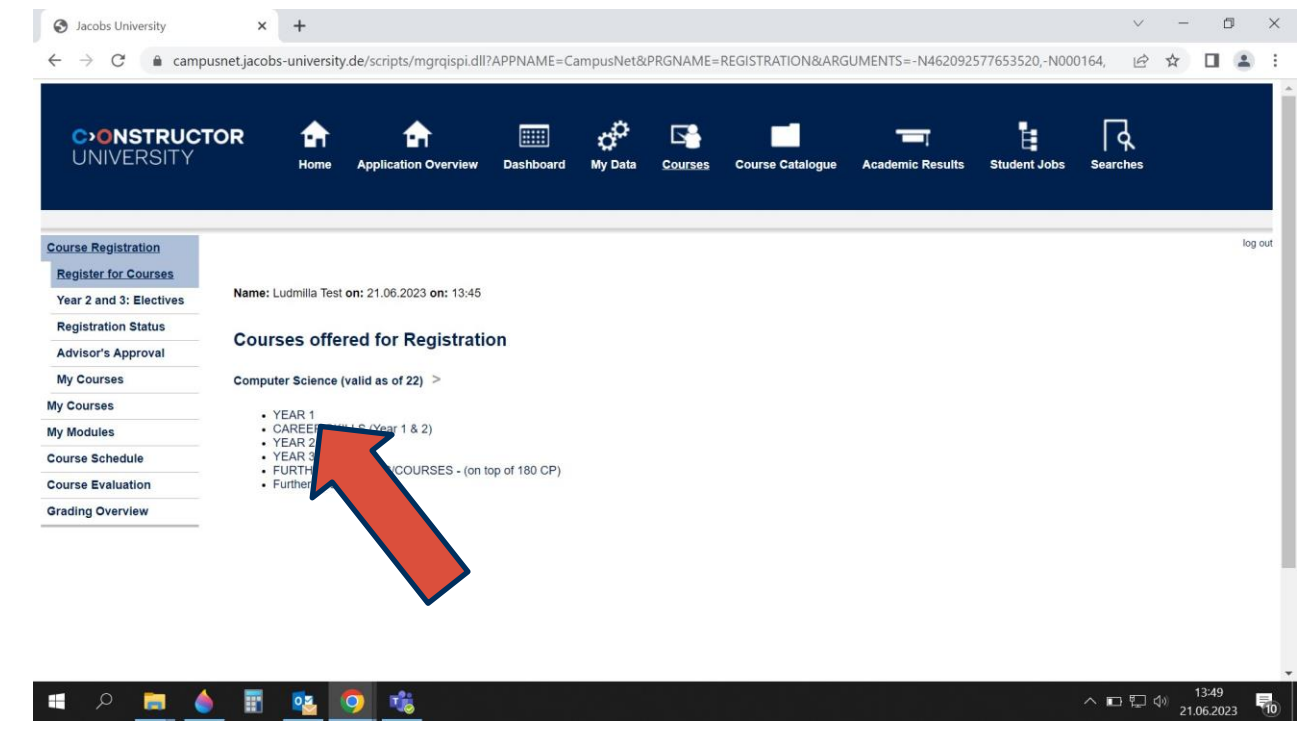

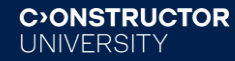

## You can now click through the categories to find a module you need. Let's start with the mandatory CHOICE modules.

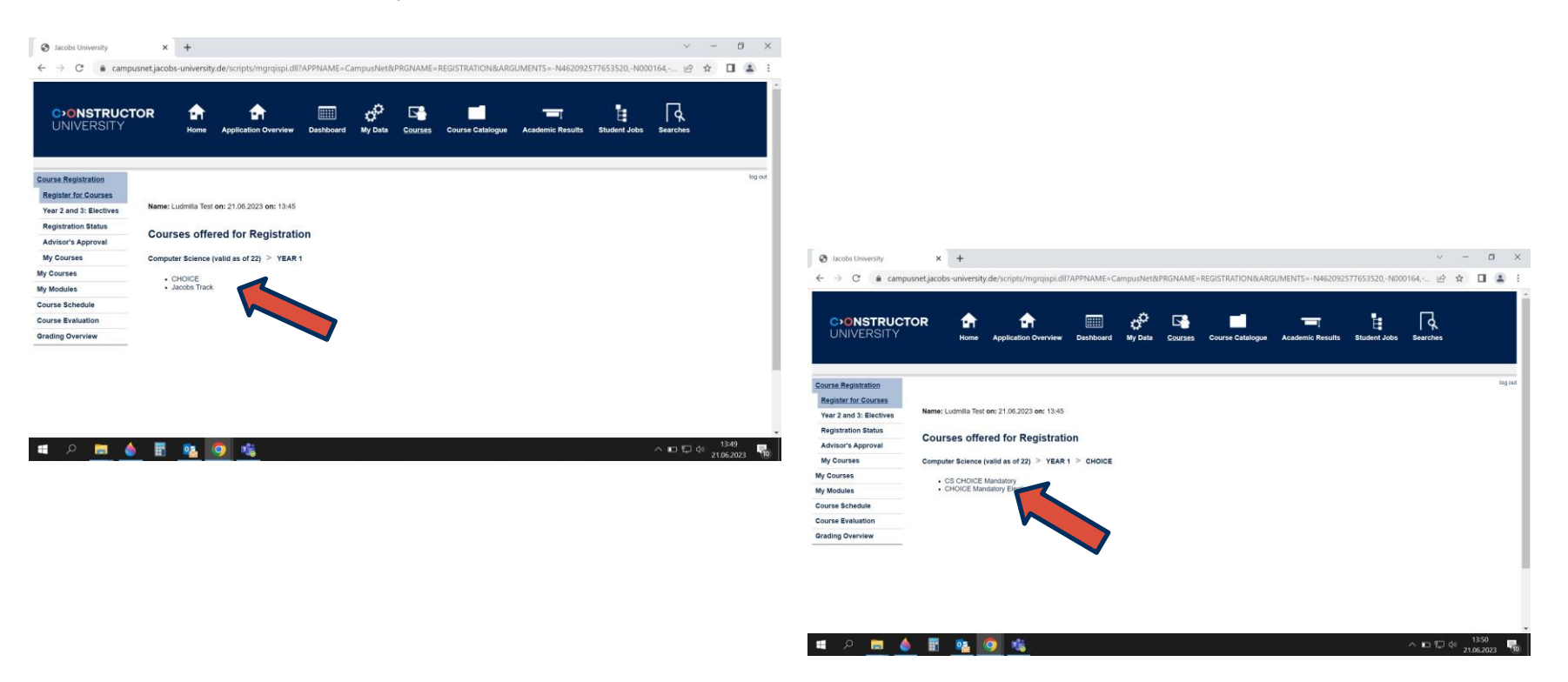

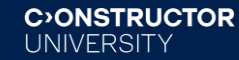

This is a module.

The blue part contains the name and information of the module itself.

Below that, the white boxes show you the components of the module. This module has got two components, CH-230-A and CH-230-B.

You will need to register for the general module first and then for both of these components.

Start by registering for the module (blue part).

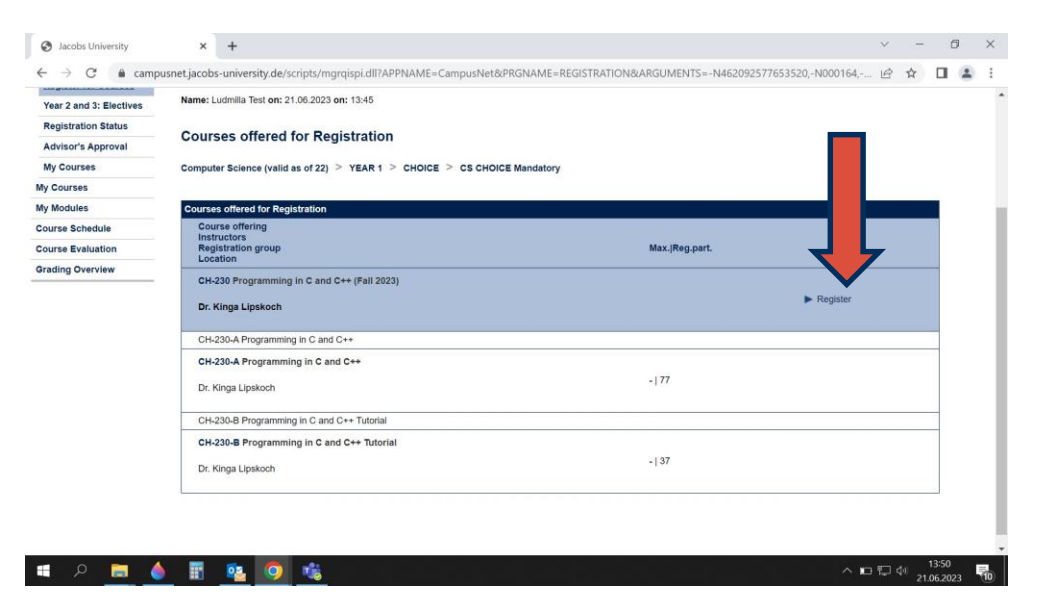

### Follow the steps to confirm your registration.

|                                                    | A T                          |                                       |                          |                     |                   | v - 0                                  | ×                                                                              |                |                  |                        |         |
|----------------------------------------------------|------------------------------|---------------------------------------|--------------------------|---------------------|-------------------|----------------------------------------|--------------------------------------------------------------------------------|----------------|------------------|------------------------|---------|
| C 🔒 campusnet                                      | .jacobs-university.de/scr    | ipts/mgrqispi.dll?APPNAME=CampusNet&P | RGNAME=REGCOURSEMOD&     | ARGUMENTS=-N4620925 | 77653520,-N0001   | e 🖈 🛛 😩                                | 1                                                                              |                |                  |                        |         |
| ONSTRUCTOR<br>NIVERSITY                            | e 🛖<br>Home Appli            | cation Overview Dashboard My Data     | Courses Course Catalogue | Academic Results S  | tudent Jobs Searc | k<br>Hes                               | Î                                                                              |                |                  |                        |         |
| Registration<br>er for Courses<br>and 3: Electives | lame: Ludmilla Test on: 21.0 | 16.2023 <b>on:</b> 13:45              |                          |                     |                   | log                                    | sur                                                                            |                |                  |                        | v - 0   |
| ration Status                                      | Module registratio           | n                                     |                          |                     |                   | 4                                      | niversity de/scrints/marnisni dll                                              |                |                  |                        | e 🛧 🔳 🕯 |
| r's Approval                                       |                              |                                       |                          |                     |                   |                                        | niversity.de/scripts/nigrqispital                                              |                |                  |                        |         |
| ises                                               |                              |                                       |                          |                     |                   |                                        |                                                                                |                |                  |                        |         |
| °                                                  | No                           | CH-230                                |                          |                     |                   | - riexi                                |                                                                                |                |                  |                        |         |
| adule                                              | Name                         | Programming in C and C++              |                          |                     |                   |                                        |                                                                                |                |                  |                        | lo      |
| iluation                                           | Studies                      | Computer Science (valid as of 22)     |                          |                     |                   |                                        |                                                                                |                |                  |                        |         |
| view                                               | No.                          | Name                                  |                          |                     |                   |                                        | nilla Test on: 21.06.2023 on: 13:45                                            |                |                  |                        |         |
|                                                    | CH-230                       | Programming in C and C++              |                          |                     |                   |                                        |                                                                                |                |                  |                        |         |
|                                                    |                              |                                       |                          |                     |                   |                                        | k the registration data below. Confir                                          | m to register. |                  |                        |         |
| ) 🖪 🔺                                              | F 61 0                       | ¢۵.                                   |                          |                     | ~ 🗖               | 티아 <sup>1351</sup>                     | CH-230                                                                         |                |                  |                        |         |
|                                                    | n 🔹 🧿                        | <b>16</b>                             |                          |                     | A D               | 13-51<br>우그 식 21.06-2023               | CH-230<br>Programming in C and C++                                             | - ( 00)        |                  |                        |         |
| <u> </u>                                           | 🗄 🤷 🧿                        | <b>1</b> 6                            |                          |                     | Grading Overvie   | 티 네 13-51<br>21.06-2023<br>W Stu       | CH-230<br>Programming in C and C++<br>les Computer Science (valid as           | of 22)         |                  |                        |         |
|                                                    | III 🤷 🧿                      | 46 -                                  |                          |                     | Grading Overvie   | 당 네 1351<br>21.062023<br>W Stur<br>No. | CH-230<br>Programming in C and C++<br>les Computer Science (valid as o<br>Name | of 22)         | Exam (Weighting) | Date<br>4 Print (Gran) |         |

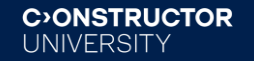

# Click on "Back to Registration".

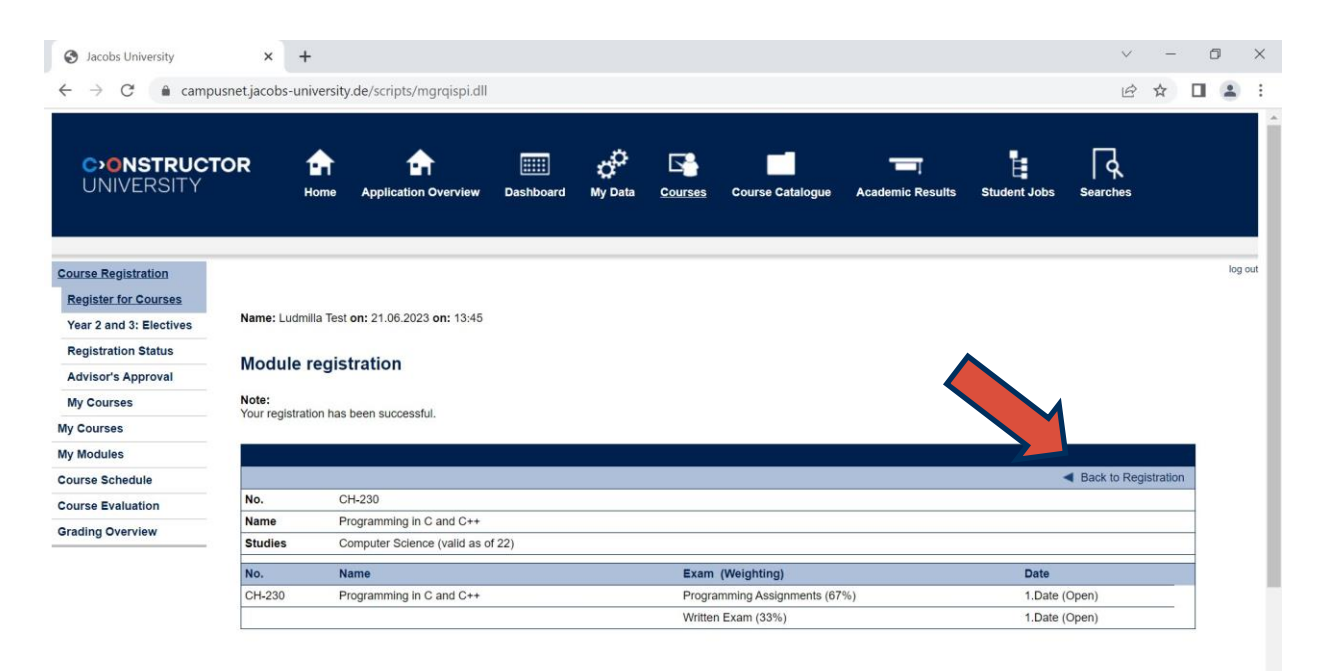

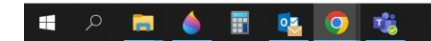

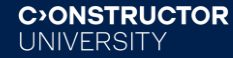

- Now that you are registered for the module itself, you can register for its components.

- You can see that you are registered for the module because it offers you to "cancel" (blue part). For the components (white parts), it offers you to "register".

- Click on "register" for component CH-230-A and follow the same steps as for the module.

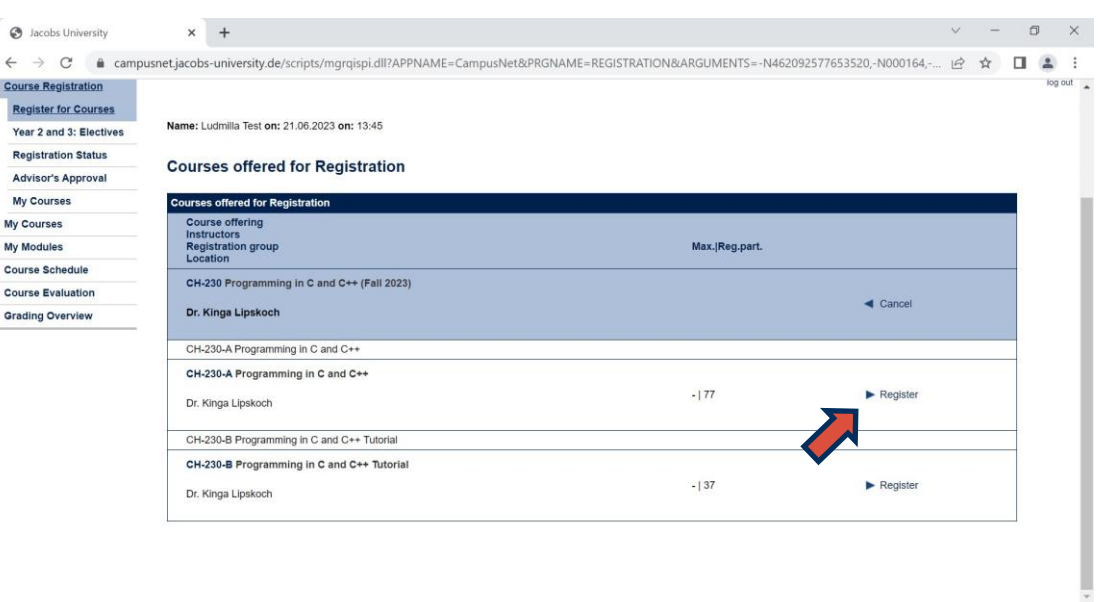

#### = 🔎 🚍 🍐 📱 💁 🐯

- Now you are registered for the module and for the first of its components. Don't forget to register for component CH-230-B now!

- Then go back to "Year 1" and repeat this process for any module you need. You will find Methods/Skills, Language and Humanities modules under "Constructor Track".

- Always make sure to register for all of the module components. Sometimes you may also need to choose a subgroup within the component.

#### **Courses offered for Registration**

Computer Science (valid as of 22) > YEAR 1 > CHOICE > CS CHOICE Mandatory

| Courses offered for Registration                                 |                |                            |
|------------------------------------------------------------------|----------------|----------------------------|
| Course offering<br>Instructors<br>Registration group<br>Location | Max. Reg.part. |                            |
| CH-230 Programming in C and C++ (Fall 2023)                      |                |                            |
| Dr. Kinga Lipskoch                                               |                | <ul> <li>Cancel</li> </ul> |
| CH-230-A Programming in C and C++                                |                |                            |
| CH-230-A Programming in C and C++                                |                |                            |
| Dr. Kinga Lipskoch                                               | -   78         | Cancel                     |
| CH-230-B Programming in C and C++ Tutorial                       |                |                            |
| CH-230-B Programming in C and C++ Tutorial                       |                |                            |
| Dr. Kinga Lipskoch                                               | -   37         | ► Register                 |
|                                                                  |                |                            |
|                                                                  |                |                            |
|                                                                  |                |                            |

- Under "Registration Status", you can see which of your registrations have been accepted.

- Please note that module and module component registrations show separately. A module may have been accepted while its components are still "pending".

- It is normal for registrations to be "pending" until a few days after the end of the registration period.

| C>ONSTRUCTOR<br>UNIVERSITY | <b>∱↑</b><br>Home Ap  | plication Overview | <br>My Data | Courses | Course Catalogue | Academic Results   | Student Jobs | Searches                   |     |
|----------------------------|-----------------------|--------------------|-------------|---------|------------------|--------------------|--------------|----------------------------|-----|
| urse Registration          |                       | _                  | <br>        |         |                  |                    |              |                            |     |
| tegister for Courses       |                       |                    |             |         |                  |                    |              |                            |     |
| 'ear 2 and 3: Electives    |                       | 6.2023 on: 13:45   |             |         |                  |                    |              |                            |     |
| Registration Status        | v Pagistrations       |                    |             |         |                  |                    |              |                            |     |
| Advisor's Approval         | ly Registrations      |                    |             |         |                  |                    |              |                            |     |
| My Courses F               | ending Registrations  |                    |             |         |                  |                    |              |                            |     |
| y Courses                  |                       |                    |             |         |                  |                    |              | Registral                  | ion |
| y Modules                  | Course offering       |                    |             |         |                  | Max. Reg.part.     |              |                            | -   |
| ourse Schedule             | Instructors           |                    |             |         |                  | Ranking<br>Credits |              |                            |     |
| ourse Evaluation           | CH-230-A Programmin   | g in C and C++     |             |         |                  |                    |              |                            |     |
| rading Overview            | Dr. Kinga Lipskoch    | 2                  |             |         |                  | - 78               |              | <ul> <li>Cancel</li> </ul> |     |
|                            |                       |                    |             |         |                  |                    |              |                            |     |
| L                          |                       |                    |             |         |                  |                    |              |                            |     |
|                            | ccepted Registrations |                    |             |         |                  |                    |              |                            |     |

Under "my courses", you can see all of your accepted courses/module components. These will also appear in your schedule on campusnet. 

| C>ONSTRUCTO<br>UNIVERSITY |                 | Application Overview Dashiboard My         | Data <u>Courses</u> Course Cat | alogue Academic Results S | tudent Jobs | Searches          |   |
|---------------------------|-----------------|--------------------------------------------|--------------------------------|---------------------------|-------------|-------------------|---|
| Course Registration       |                 |                                            |                                |                           |             |                   | 1 |
| Register for Courses      |                 |                                            |                                |                           |             |                   |   |
| Year 2 and 3: Electives   | N Idmilla T     | est on: 21.06.2023 on: 13:45               |                                |                           |             |                   |   |
| Registration Status       |                 |                                            |                                |                           |             |                   |   |
| Advisor's Approval        | ourses of       | Ludmilla Test                              |                                |                           |             |                   |   |
| My Courses                | -               |                                            |                                |                           |             |                   | - |
| My Courses                | Semester select | lon                                        |                                |                           |             |                   |   |
| My Modules                | Choose a seme   | ster                                       |                                |                           |             |                   | - |
| Course Schedule           |                 | Semester: Spring 2023 V R                  | efresh                         |                           |             |                   |   |
| Course Evaluation         | Evente          |                                            |                                |                           |             |                   |   |
| Grading Overview          | No.             | Name                                       | Time period                    |                           | Credits     | Location          |   |
| 4285                      | Courses         |                                            |                                |                           |             | 7 A 1 1 1 1 7 A 1 |   |
|                           | CA 000 1        | CSC - Cover Letter & CV Training - Group D | Sat, 22. Apr. 20               | 023                       |             | Bremen            |   |
|                           | CA-555-1        | 5 1                                        |                                |                           |             |                   |   |

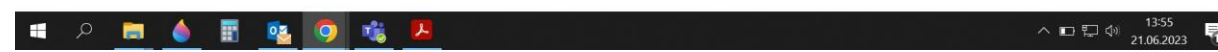

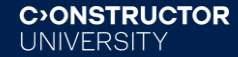

### Any questions?

If you are unsure which modules to take, you can:

- 1. check the study program handbook for your study program on the Constructor University website
- 2. address your academic advisor
- 3. contact Academic Advising Services for questions your academic advisor is unable to answer

If you run into difficulties with the registration on campusnet, you can find support here:

- 1. The student helpdesk set up during the arrival week
- 2. The FAQ Section on the Registrar Services Website: https://info.constructor.university/registrar\_services/student-faq-course-registration

3. If you cannot find the answer there, contact Registrar Services for support:

kholst@constructor.university (Computer Science and Engineering programs and all graduate programs) or

dwinterbernardo@constructor.university (Natural Sciences, Social and Business Sciences)

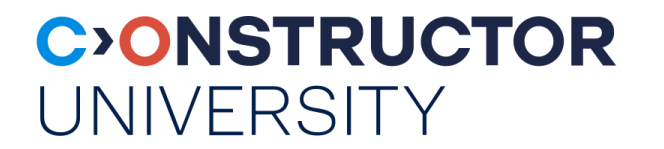

# Happy registration and enjoy

your classes!

constructor. university